Данное руководство описывает работу приложения XIAOXIANG Electric с аккумуляторными батареями (далее АБ) LFP 12-100 Smart, LFP 12-200 Smart и LFP 24-100 Smart, изготовленными по технологии LiFePO4.

# УСТАНОВКА ПРИЛОЖЕНИЯ.

На упаковочной коробке располагаются наклейки с QR-кодами (Рис.1).

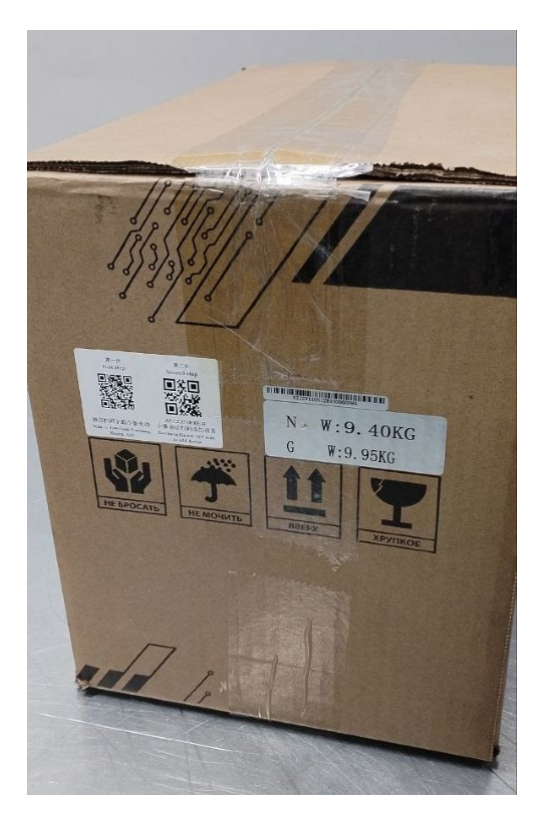

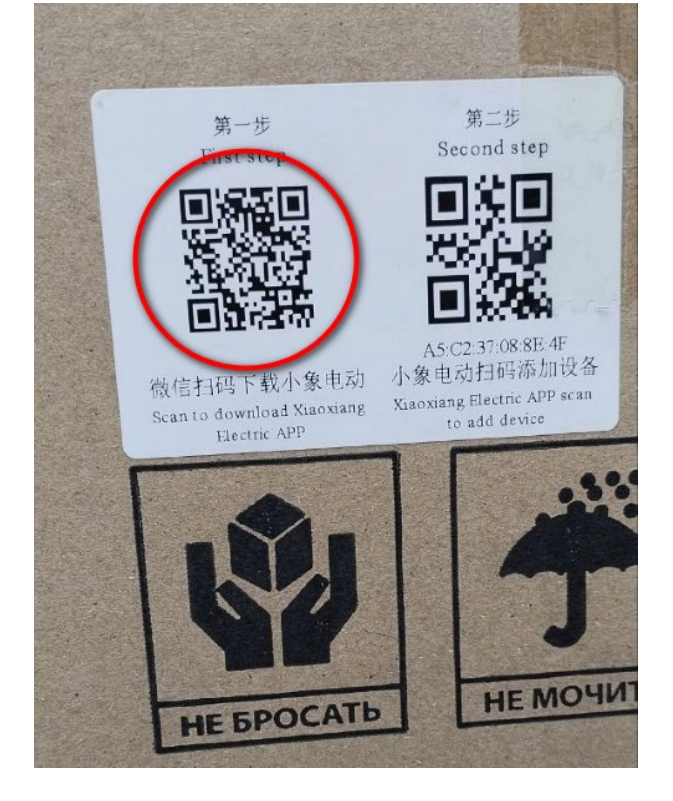

Рис.1

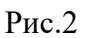

- 1. Отсканируйте QR-код для скачивания и установки приложения для Android или iOS.
- 2. Установите приложение.
- 3. Значок приложения имеет вид, показанный на Рис.3.

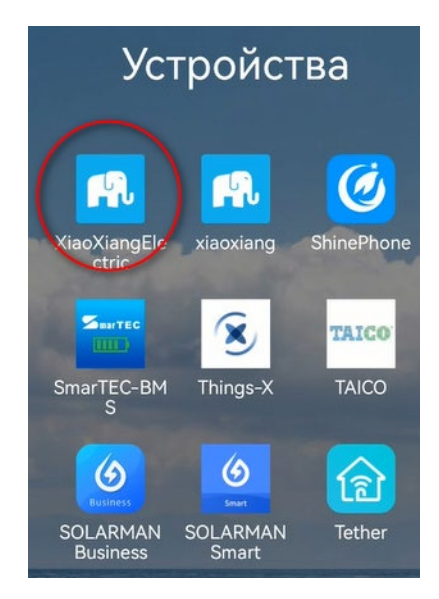

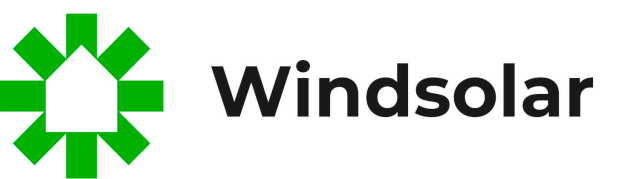

Рис.3

#### 8 (3952) 43 - 63 - 06

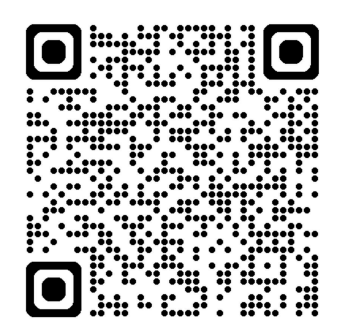

#### WWW.WIND-SOLAR.RU

## РАБОТА В ПРИЛОЖЕНИИ.

Запустите приложение.

При первом запуске приложение предложит зарегистрироваться (Рис.4)

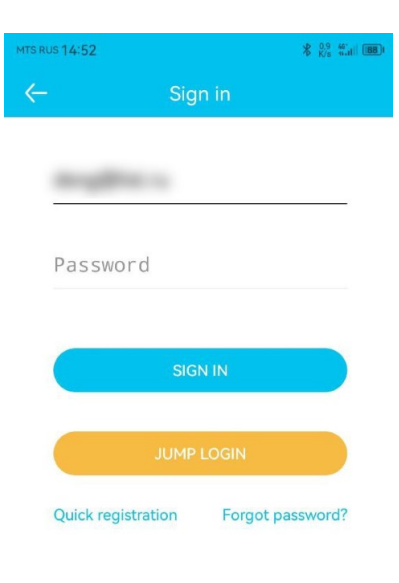

Рис.4

Введите e-mail и пароль.

После этого программа откроет окно выбора АБ (Рис.5)

| MTS RUS 12:36                                                                             | ∦ <sup>0</sup> K/s | "          |
|-------------------------------------------------------------------------------------------|--------------------|------------|
| ← DeviceList                                                                              | Q                  | Ξ          |
| Check the device to join the monitoring, you can switch status information on the RT page | to view            | the device |
| DP04S007L4S100A<br>A5:C2:37:08:8E:4F signal: Strong-48                                    | CON                | NECT       |
| Doading                                                                                   |                    |            |
| data traffic in use                                                                       |                    |            |
|                                                                                           | ]                  |            |

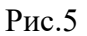

Нажмите кнопку «CONNECT» на экране. Приложение откроет главный экран RT (Рис.6).

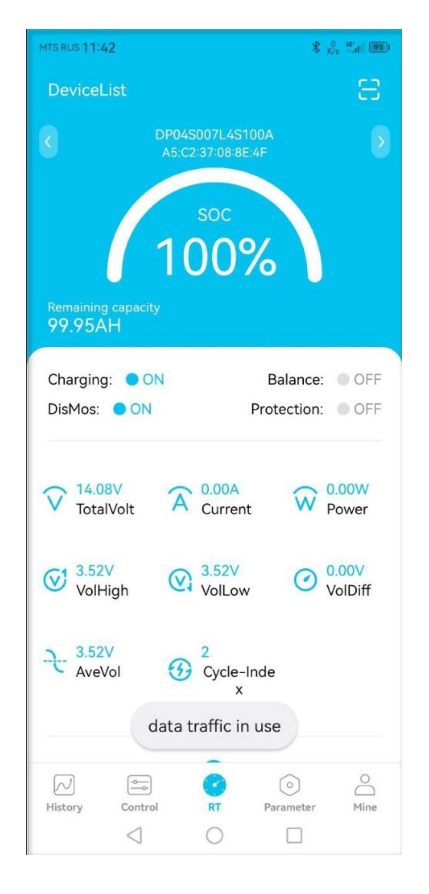

Рис.6

### ОТОБРАЖАЕМЫЕ ПАРАМЕТРЫ.

Отображаемые параметры указаны на Рис.7.

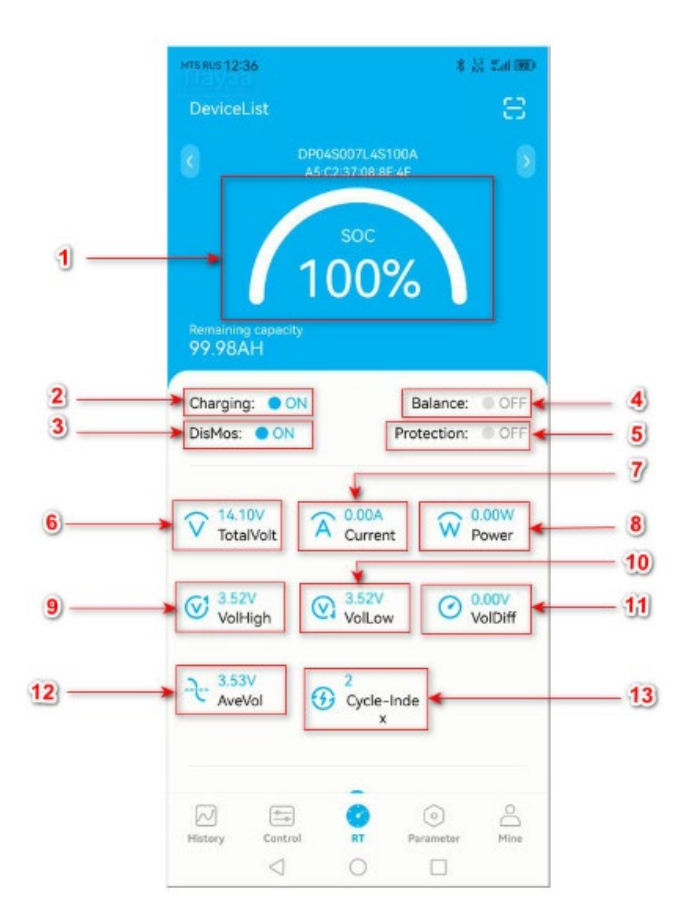

- 1. Указатель оставшейся ёмкости АБ.
- 2. Указатель состояния цепи заряда АБ. ОN-заряд возможен.
- 3. Указатель состояния цепи разряда АБ. ОЛ-заряд возможен (подключение нагрузки).
- 4. Указатель состояния цепей балансировки.
- 5. Указатель срабатывания защиты АБ.
- 6. Полное напряжение АБ.
- 7. Текущий ток нагрузки или заряда АБ.
- 8. Мощность подключенной нагрузки.
- 9. Максимальное напряжение и номер ячейки с этим напряжением.
- 10. Минимальное напряжение и номер ячейки с этим напряжением.
- 11. Разница между минимальным и максимальным напряжением ячеек.
- 12. Среднее напряжение ячеек.
- 13. Количество состоявшихся циклов заряда-разряда АБ.

|                                          | 4 4/4 Carl (1999)                                                                                                    |
|------------------------------------------|----------------------------------------------------------------------------------------------------|
| DeviceList                               | 8                                                                                                    |
| Charging: ON<br>DisMos: ON               | Balance: OFF<br>Protection: OFF                                                                                                    |
| V 14.10V<br>TotalVolt A 0.00A<br>Current | W 0.00W Power                                                                                                    |
| VolHigh VolLow                           | O 0.01V<br>VolDiff                                                                                                    |
| AveVol<br>2<br>Cycle-Ir<br>x             | de                                                                                                    |
| MOS 20.8°C<br>1 20.8°C                   | Humidity Nothing                                                                                                    |
| Single voltage infor                     | mation                                                                                                    |
| 1 3.52 2 3.53<br>4 3.53                  | ) 3 353                                                                                                    |
| History Control RT                       | O O   Parameter Mine                                                                                                    |
|                                          | DeviceList<br>Charging: ● ON<br>DisMos: ● ON F<br>14.10V<br>TotalVolt A 0.00A<br>Current<br>③ 3.53V<br>VolHigh ④ 3.52V<br>VolLow<br>3.53V<br>AveVol ④ 2<br>Cycle-Ir<br>x<br>MOS 20.8°C<br>1 20.8°C<br>Single voltage infor<br>1 3.52 2 3.53<br>G 0<br>Single voltage infor<br>1 3.52 2 3.53<br>G 0<br>Single voltage infor<br>1 3.52 2 3.53<br>G 0<br>Single voltage infor<br>1 3.52 2 3.53<br>G 0<br>Single voltage infor<br>1 3.52 2 3.53<br>G 0<br>Single voltage infor |

14. Температура силовых ключей и окружающая температура.

15. Напряжение ячеек. LFP 12-100 и LFP 12-200 состоит из 4-х ячеек, LFP 24-100 из 8-и.

### **МЕНЮ «HISTORY»**.

В этом окне отображаются графики тока и напряжения, отражающие процесс работы АБ (Рис.8).

| MTS RUS 12:39                                                         |            | \$ <sub>№</sub> 8 "all |                          | 0<br>K/s all 920                                                                        |
|-----------------------------------------------------------------------|------------|------------------------|--------------------------|-----------------------------------------------------------------------------------------|
|                                                                       |            | History                | Cu                       | rve clear                                                                               |
| Volt/V                                                                |            |                        |                          | Current/A                                                                               |
| -                                                                     |            |                        |                          | 1,2                                                                                     |
| 3,0                                                                   |            |                        |                          | 0,8                                                                                     |
| 2,4                                                                   |            |                        |                          | 0,4                                                                                     |
| 1,8                                                                   |            |                        |                          | 0                                                                                       |
| 1,2                                                                   |            |                        |                          | -0,4                                                                                    |
| 0,6                                                                   |            |                        |                          | -0,8                                                                                    |
| 0                                                                     |            |                        |                          | -1,2                                                                                    |
| Cap/AH                                                                | AveVol =   | VolHigh = Voll         | .ow <mark>-</mark> Curre | Current/A                                                                               |
| 12:37<br>Cap/AH<br>100,0 —                                            | - AveVol - | VolHigh — Voll         | .ow — Currei             | Current/A                                                                               |
| Cap/AH<br>100,0                                                       | - AveVol - | VolHigh – Vol          | .ow <del>–</del> Curre   | Current/A<br>1,2<br>0,8                                                                 |
| Cap/AH<br>100,0                                                       | - AveVol - | VolHigh - Voll         | .ow – Curre              | Current/A<br>1,2<br>0,8<br>0,4                                                          |
| Cap/AH<br>100,0                                                       | - AveVol - | VolHigh - Volt         | .ow - Curren             | Current/A<br>1,2<br>0,8<br>0,4<br>0                                                     |
| Cap/AH<br>100,0 —<br>80,0<br>60,0<br>40,0                             | AveVol -   | VolHigh - Volt         | .ow – Currer             | Current/A<br>1,2<br>0,8<br>0,4<br>0<br>-0,4                                             |
| Cap/AH<br>100,0 —<br>80,0<br>60,0<br>40,0<br>20,0                     | AveVol -   | VolHigh - Volt         | .ow = Currer             | Current/A<br>1,2<br>0,8<br>0,4<br>0<br>-0,4<br>-0,8                                     |
| 12:37<br>Cap/AH<br>100,0                                              | AveVol -   | VolHigh - Volt         | .ow = Currer             | Current/A<br>1,2<br>0,8<br>0,4<br>0<br>-0,4<br>-0,8<br>-0,8<br>1,238                    |
| Cap/AH<br>100,0                                                       | AveVol -   | VolHigh = Volt         | .cow - Curren            | Current/A<br>1,2<br>0,8<br>0,4<br>0<br>-0,4<br>-0,8<br>1,2<br>1,2                       |
| Cap/AH<br>100,0 —<br>80,0<br>60,0<br>20,0<br>0<br>12:                 | 37         | VolHigh = Volt         | ent                      | Current/A<br>1,2<br>0,8<br>0,4<br>0<br>-0,4<br>-0,4<br>-0,8<br>1238<br>1,2<br>Current/A |
| Cap/AH<br>100,0<br>80,0<br>60,0<br>40,0<br>20,0<br>0<br>12<br>History | 37         | VolHigh - Volt         | ent                      | Current/A<br>1,2<br>0,8<br>0,4<br>0<br>-0,4<br>-0,4<br>-0,8<br>12.38<br>1.2<br>Mine     |

Рис.8

# **МЕНЮ «CONTROL».**

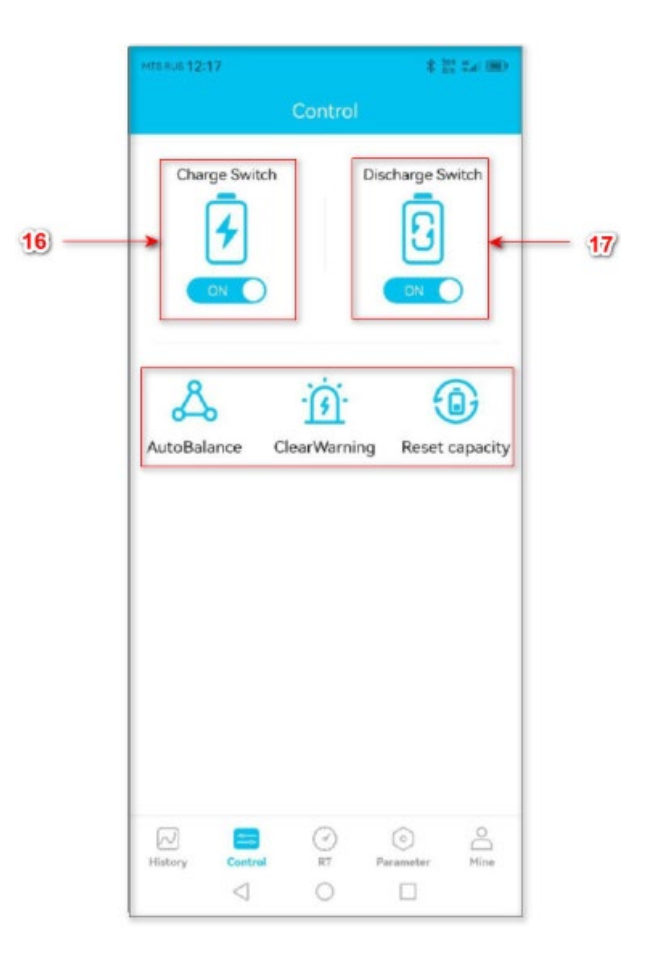

Рис.9

- 16. Выключатель цепи заряда. Нормальное положение ON.
- 17. Выключатель цепи разряда. Может быть использован для снятия напряжения с клемм
  - АБ (например, при транспортировке в автомобиле). Управляется скольжением пальца.

Кнопки «AutoBalance», «ClearWarning» и «Reset capacity» используются только инженерами сервисного подразделения.

#### ПРОСМОТР ПАРАМЕТРОВ НЕСКОЛЬКИХ АБ.

Программа предусматривает возможность просмотра параметров нескольких АБ, работающих в системе.

Для этого в окне подключения необходимо отметить АБ, которые требуется контролировать (Рис.10).

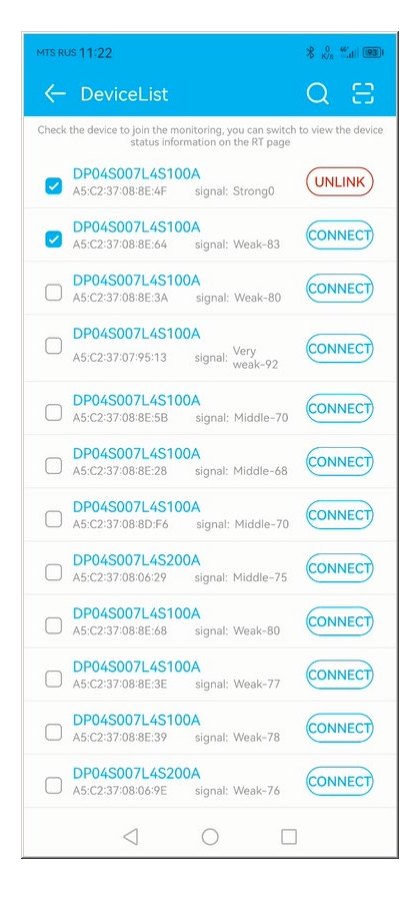

Рис.10

Подключиться к требуемой АБ можно и отсканировав QR-код на упаковочной коробке (Рис.11).

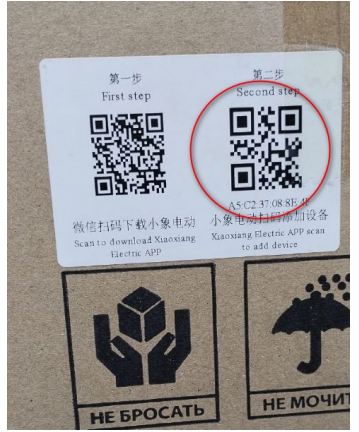